- Step 1: Find the patient in HHLPSS (see <u>Job Aid 3.1: Find a Patient and Patient Information (P-02299-3.1</u>). Verify you have the correct patient by checking the patient information displayed at the top of the screen (highlighted in yellow).
- Step 2: Click on Patient Address on the left side menu (circled in red). This brings up the Patient Address screen as shown below, and displays all the addresses associated with this patient. The first address in the list is displayed in greyed out lettering in the fields on the screen.
- Step 3: To add a supplemental address, click Add Patient Address at the bottom of the screen, shown below.

| HHLPSS<br>Healthy Homes and Load | (OLANTERN, JILL) DOB: 1/1/2016 ID:     | #: 2018924 JURI.: DEPARTMENT OF   | F PUBLIC HEALTH     | FOR MADISON A          | ND DANE C           |                      |  |  |
|----------------------------------|----------------------------------------|-----------------------------------|---------------------|------------------------|---------------------|----------------------|--|--|
| Poisoning Surveillance System    | Home Clinical Environment              | al Reports                        |                     |                        |                     |                      |  |  |
| Find Patient                     | Patient Address                        |                                   |                     |                        |                     |                      |  |  |
| Clinical Letters                 | Address Id Address                     |                                   | <b>Resided From</b> | <b>Resided Untill</b>  | Investigation Statu | s Delete Edit        |  |  |
| Patient Info                     | 972663 1403 Prairie Rose Drive Apt S   | Suite 2 Sun Prairie WI 53590-4315 | 11/19/2018          |                        | Open                | X Edit               |  |  |
| Patient Address                  | 526 W Wilson ST Apt 308 Ma             | dison WI 53703-3684               | 1/1/2016            | 1/6/2017               | No Investigation    | <u>X</u> <u>Edit</u> |  |  |
| Blood Lead Tests                 | 5109 Gordon AVE Apt 1 Mon              | ona WI 53716-2752                 | 1/1/2015            | 12/31/2015             | No Investigation    | X Edit               |  |  |
| Case Details                     | Address Id: 972662                     |                                   |                     |                        |                     |                      |  |  |
| Case Exposure                    | Address Id. 572005                     |                                   |                     |                        |                     |                      |  |  |
| Associated Persons               | Line 1 1403 Prairie Rose Drive Apt Sui | <u>A</u> pt/Ste #  2              | Line 2              | Census Tract           |                     |                      |  |  |
| Other Blood Tests                | City Sun Prairie                       | State WI 🔽 Zip 53590-43           | 15 County           |                        | Census Block        |                      |  |  |
| Other Medical                    |                                        |                                   |                     |                        |                     |                      |  |  |
| Chelation                        |                                        |                                   |                     |                        |                     |                      |  |  |
| Notes                            | Parcel Number                          | District                          |                     | D <u>w</u> elling Type |                     |                      |  |  |
| Patient Attachments              | No of <u>U</u> nits                    | High Risk Structure?              |                     | <u>O</u> wne           | ership Type         | $\sim$               |  |  |
|                                  | Phone                                  | Year Built                        | ~                   | 1                      |                     |                      |  |  |
|                                  |                                        |                                   |                     | 4                      |                     |                      |  |  |
|                                  | Comments                               |                                   |                     |                        |                     | ^                    |  |  |
|                                  |                                        |                                   |                     |                        |                     | $\sim$               |  |  |
|                                  | Date Created Created By                | Date Modified Modified            | Ву                  |                        |                     |                      |  |  |
|                                  | 11/2/2018 walshro                      | 11/19/2018 bortzm                 |                     |                        |                     |                      |  |  |
|                                  |                                        |                                   |                     |                        |                     |                      |  |  |
|                                  |                                        | _                                 |                     | _                      | _                   |                      |  |  |
|                                  | Address Type Primary Home              | Address Status Primary            |                     | Last Known             | Address             |                      |  |  |
|                                  | Resided From 11/19/2018                | Resided Untill                    |                     | Currently Liv          | es At 🗸             |                      |  |  |
|                                  | Add Patient Address                    |                                   |                     |                        |                     |                      |  |  |
| Hel                              | - Add - diterress                      |                                   |                     |                        |                     |                      |  |  |
| Print Screen                     |                                        |                                   |                     |                        |                     |                      |  |  |

Step 4: Enter the complete street address, city, state, zip code, and county for the new supplemental address in the Address ID section. Enter an explanation of how the child is affiliated with this property in the Comments box.

| HHLPSS                                                  | (OLANTERN, JILL) DOB: 1/1/2016 ID#: 2018924 JURI.: DEPARTMENT OF PUBLIC HEALTH FOR MADISON AND DANE C |              |                   |                |                  |               |                     |                      |                     |          |          |
|---------------------------------------------------------|----------------------------------------------------------------------------------------------------|--------------|-------------------|----------------|------------------|---------------|---------------------|----------------------|---------------------|----------|----------|
| Healthy Homes and Lead<br>Poisoning Surveillance System | Home                                                                                                  | Clinical     | Environmenta      | il Repo        | rts              |               |                     |                      |                     |          |          |
| Find Patient                                            | Patient A                                                                                             | ddress       |                   |                |                  |               |                     |                      |                     |          |          |
| Clinical Letters                                        | Address Id                                                                                            | Address      |                   |                |                  |               | <b>Resided From</b> | <b>Resided Until</b> | Investigation Statu | is Dele  | ete Edit |
| Patient Info                                            | 972663                                                                                                | 1403 Prairie | Rose Drive Apt Su | uite 2 Sun P   | airie WI 53590   | <u>)-4315</u> | 11/19/2018          |                      | Open                | X        | Edit     |
| Patient Address                                         | <u>972668</u>                                                                                         | 526 W Wilso  | on ST Apt 308 Mad | ison WI 537    | 03-3684          |               | 1/1/2016            | 1/6/2017             | No Investigation    | X        | Edit     |
| Blood Lead Tests                                        | <u>972669</u>                                                                                         | 5109 Gordo   | n AVE Apt 1 Mono  | na WI 5371     | <u>8-2752</u>    |               | 1/1/2015            | 12/31/2015           | No Investigation    | <u>X</u> | Edit     |
| Case Details                                            | Address                                                                                               |              |                   |                |                  |               |                     |                      |                     |          |          |
| Case Exposure                                           | Address                                                                                               |              |                   | _              |                  |               |                     |                      |                     |          | _        |
| Associated Persons                                      | Line 1                                                                                                |              | 1                 | Apt/Ste #      |                  |               | Line 2              |                      | Census Tract        |          |          |
| Other Blood Tests                                       | City                                                                                                  |              |                   | State V        | /I ∨ <u>Z</u> ip |               | County              |                      | Census Block        |          |          |
| Other Medical                                           |                                                                                                    |              |                   | _              |                  |               |                     |                      |                     |          |          |
| Chelation                                               | l                                                                                                    |              |                   |                |                  |               |                     |                      |                     |          | _        |
| Notes                                                   | Parcel Nun                                                                                            | nber         |                   | <u>D</u> istri | t                |               |                     | D <u>w</u> el        | ing Type            |          | $\sim$   |
| Patient Attachments                                     | No of <u>U</u> nits                                                                                   | 3            |                   | <u>H</u> igh I | Risk Structure   | ?             |                     | <u>O</u> wne         | ership Type         |          | $\sim$   |
|                                                         | Phone                                                                                                 |              |                   | Year           | Built            |               | ~                   | 1                    |                     |          |          |
|                                                         | _                                                                                                    |              |                   |                |                  |               |                     | -                    |                     |          |          |
|                                                         | Comments                                                                                              |              |                   |                |                  |               |                     |                      |                     | 1        | $\sim$   |
|                                                         |                                                                                                    | _            |                   |                |                  |               |                     |                      |                     |          | ~        |
|                                                         |                                                                                                    |              |                   |                |                  |               |                     |                      |                     | _        |          |

Step 5: Select the Address Type and Address Status in these dropdown fields. Address Status should be primary unless you are completing an address history on the child. Very Important: Do NOT check the Last Known Address or Currently Lives At boxes. These must stay unchecked.

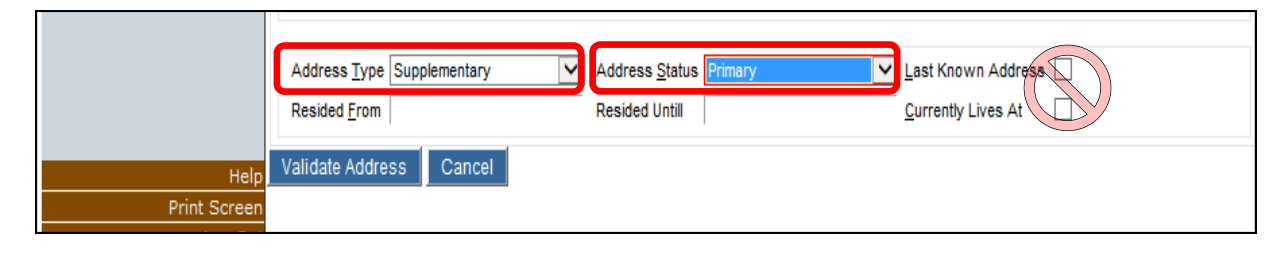

**Step 6:** Press the **Validate Address** button to verify the address information.

|              | Address Type Supplementary | Address Status Primary | Last Known Address |
|--------------|----------------------------|------------------------|--------------------|
|              | Resided <u>F</u> rom       | Resided Untill         | Currently Lives At |
| Help         | Validate Address Cancel    |                        |                    |
| Print Screen |                            |                        |                    |

**Step 7:** Press the **Save Address** button to save this information.

|              | Address Type         | Supplementary V | Address Status | Primary 🗸 | Last Known Address |  |
|--------------|----------------------|-----------------|----------------|-----------|--------------------|--|
|              | Resided <u>F</u> rom |                 | Resided Untill |           | Currently Lives At |  |
| Help         | Save Address         | Cancel          |                |           |                    |  |
| Print Screen |                      |                 |                |           |                    |  |
| 1 0.4        |                      |                 |                |           |                    |  |

## **De-duplicate Address Pop-up**

The **Dedup Address** pop-up window, shown on the next page, allows you to select or reject possible matched, or duplicate, address records when you are adding a new address. This prevents new address IDs being assigned to an address already in HHLPSS.

- Accept a duplicate match: To select an existing address record as a duplicate match to the address you are adding to a patient's record, click on the Address ID for the matching address, circled in the pop-up on the screenshot below. This will prevent the creation of a new address ID.
- Reject a duplicate match: To reject the listed address or addresses as duplicate matches and allow the creation of a new address record, enter the rejection reason in the Reject reason field, then click the Reject button as shown on the screen above. The most likely reason for rejecting a possible matched address is that it is not really a duplicate address. Your Reject reason can be as simple as typing in "Not dup."

| HHLPSS                        | (OLANTERN, JILL) DOB: 1/1/2016 ID#: 2018924 JURI.: DEPARTMENT OF PUBLIC HEALTH FOR MADISON AND DANE C |
|-------------------------------|----------------------------------------------------------------------------------------------------|
| Poisoning Surveillance System | Home Clinical Environmental Reports                                                                   |
| Find Patient                  | Patient Address                                                                                       |
| Clinical Letters              | Address Id Address Resided From Resided Untill Investigation Status Delete Edit                       |
| Patient Info                  | 972663 1403 Prairie Rose DR # 2 Sun Prairie WI 53590-4315 1/7/2017 Open X Edit                        |
| Patient Address               | 972668 526 W Wilson ST Apt 308 Madison WI 53703-3684 1/1/2016 1/6/2017 No Investigation X Edit        |
| Blood Lead Tests              | 972669 5109 Gordon AVE Apt 1 Monona WI 53716-2752 1/1/2015 12/31/2015 No Investigation X Edit         |
| Case Details                  | Address lds                                                                                           |
| Case Exposure                 | Adultess tu:                                                                                          |
| Associated Persons            | Line 1 3241 w main street                                                                             |
| Other Blood Tests             | City sun prairie S Address Context: 3241 w main street sun prairie WI 53500 Dane                      |
| Other Medical                 | . Suite range invalid error.                                                                          |
| Chelation                     | Address Id Address Score Investigation Status Can Merge                                               |
| Notes                         | Baseal Number 602991 241 West MAIN Street Apt/Suite: 4, Sun prairie WI 53590 100 Not A Case           |
| Patient Attachments           |                                                                                                    |
|                               | No of Units Reject reason                                                                             |
|                               | Phone                                                                                                 |
|                               | Comments                                                                                              |
|                               |                                                                                                    |
|                               |                                                                                                    |
|                               | Date Created By Date Modified Modified By                                                             |
|                               |                                                                                                    |
|                               |                                                                                                    |
|                               | Address Type Primary Home V Address Status Primary V Last Known Address                               |
|                               | Addees Type Trining Tomo                                                                              |
|                               | Resided Erom Resided Until Currently Lives At                                                         |
| Help                          | Caprel                                                                                                |
| Print Screen                  |                                                                                                    |
| Log Out                       |                                                                                                    |

## Questions

Please contact the HHLPSS coordinator at 608-266-5817 or email <u>DHS Lead Poisoning Prevention</u>.

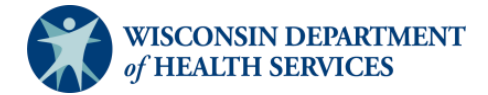